# Sedalia School District 200

HR Portal All Staff Training

# What is an HR Portal?

The HR Portal is a webbased application that provides the following:

- Methods to make demographic change requests and leave requests.
- Provides various types of information to district employees.

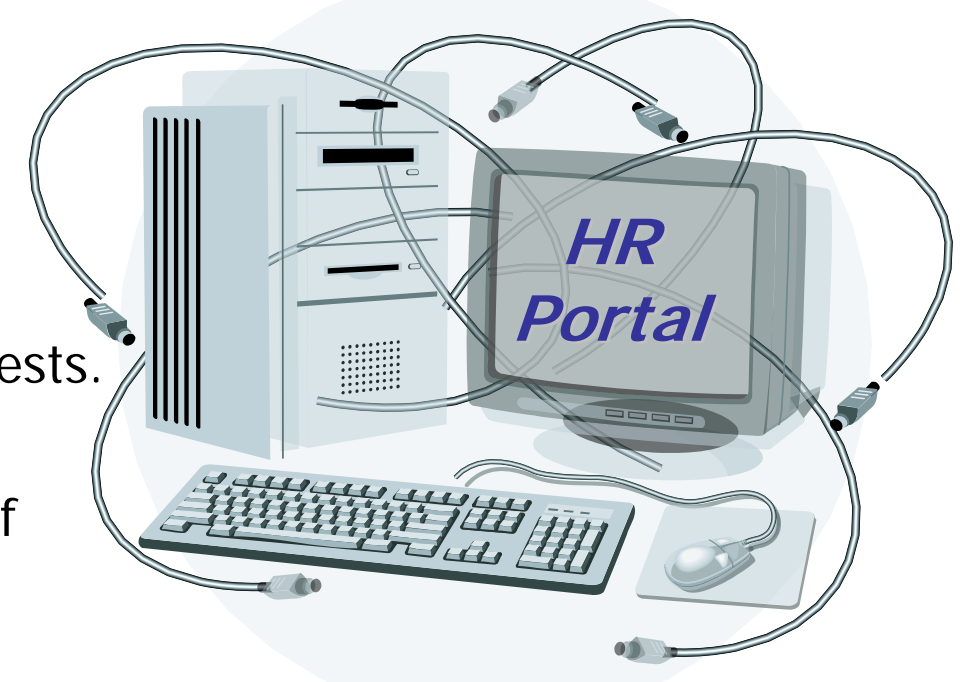

How will the HR Portal <u>DIRECTLY</u> affect me as an employee?

- Requesting Leave (Leave Requests)
- Requesting Change of Address
- Name Changes -

*(Pending Approval - Until you have submitted a copy of your <u>NEW</u> Social Security Card to the HR Dept.)*  How will the HR Portal <u>INDIRECTLY</u> affect me as an employee?

Anywhere that you have internet access you will be able to view the following:

- Personal and W4 Information
- Pay History
- Benefit History (Board Paid Health/Life Insurance)
- Deduction History (All Payroll Deductions)

Does this mean I can no longer submit paper leave requests, address changes, or name changes?

Yes Will this be mandatory?

Yes

When will submitting requests using the HR Portal be mandatory?

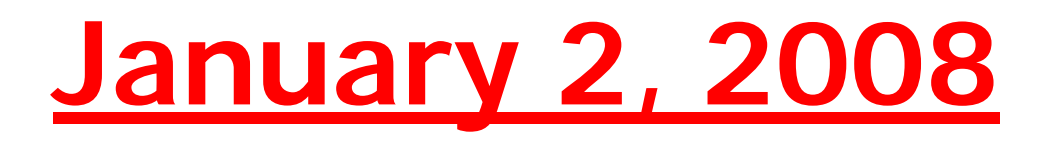

What if I submit a paper request after January 2008?

The paper request <u>will not be processed</u>, and <u>returned</u> to you notifying you to submit through the HR Portal.

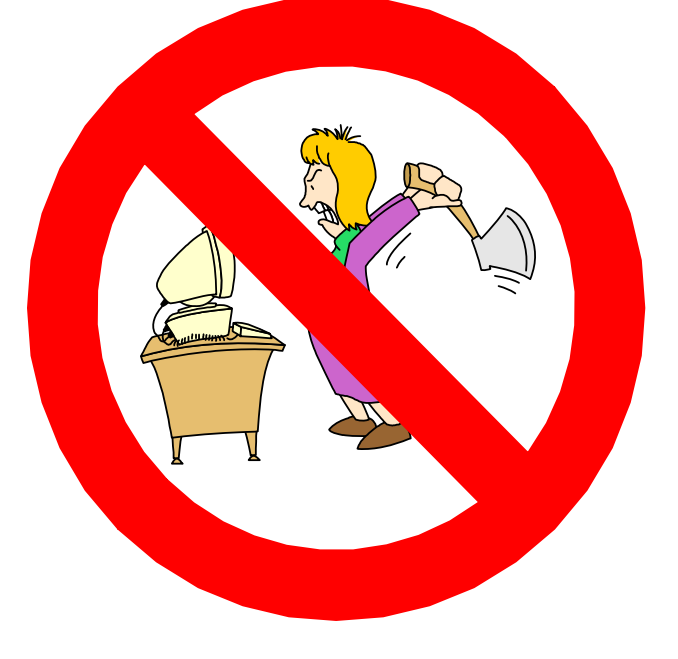

# How will I submit requests?

Anywhere that you have internet access you can submit leave requests and personal information changes with the district just by going to the district's website at <u>www.sedalia200.com</u>

and click on the HR Portal

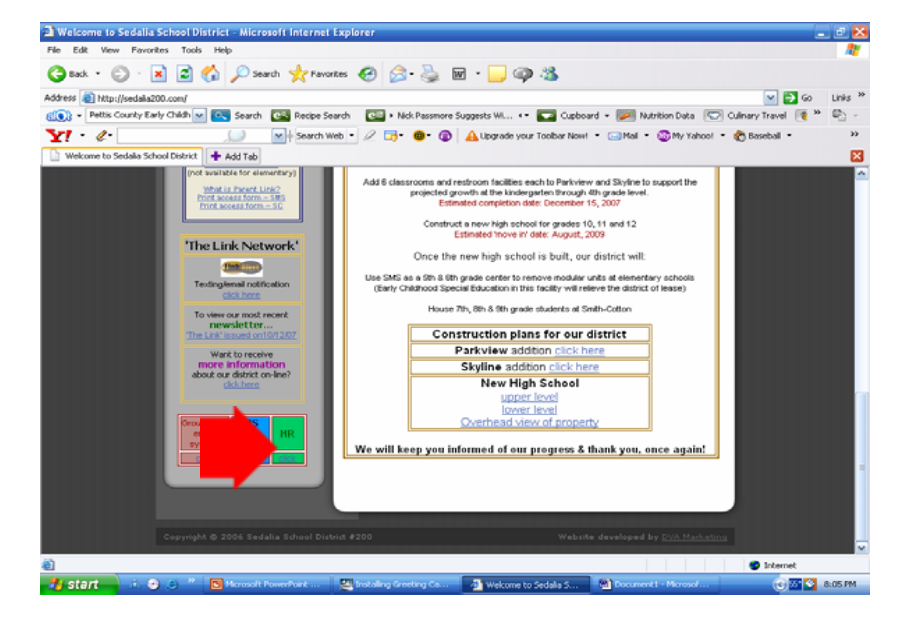

Logon Enter Your User ID and Password. Then click the Login button.

SISFIN HR Portal

The first time you logon

your User ID and Password

will be your

social security number

without any dashes.

#### Enter your UserID and Password UserID 123456789 Password 123456789 caps lock may interfere with password

Please Login

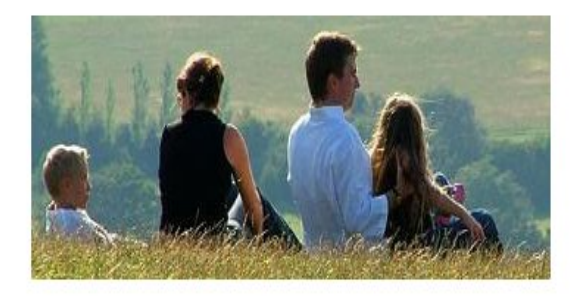

lift Cave

School District - St Louis Missouri

Powered by School Information Systems Inc. www.sisk12.com

**SISFIN HR Portal MyPortal SISFIN HR Portal** Cave School District - St Louis Missouri This screen is used to Welcome, Monty Python access the various portal mySisfin myPortal District News Change UserID, Password There is a meeting for the features. View Personal and W4 Info Maintenance Staff NEXT View Pay History Thursday (1/18/07)afternoon at View Benefit History 2:30 in the Main Auditorium. The "MyPortal" box contain View Deduction History Happy New Year. :) Submit Leave Request View Leave Request Status

🛅 Submit Personal Info Changes

Manage Portal

Logoff 🖸

the authorized features for each user.

Powered by School Information Systems Inc. www.sisk12.com

# SISFIN HR Portal MyPortal – District News

Watch for District News postings.

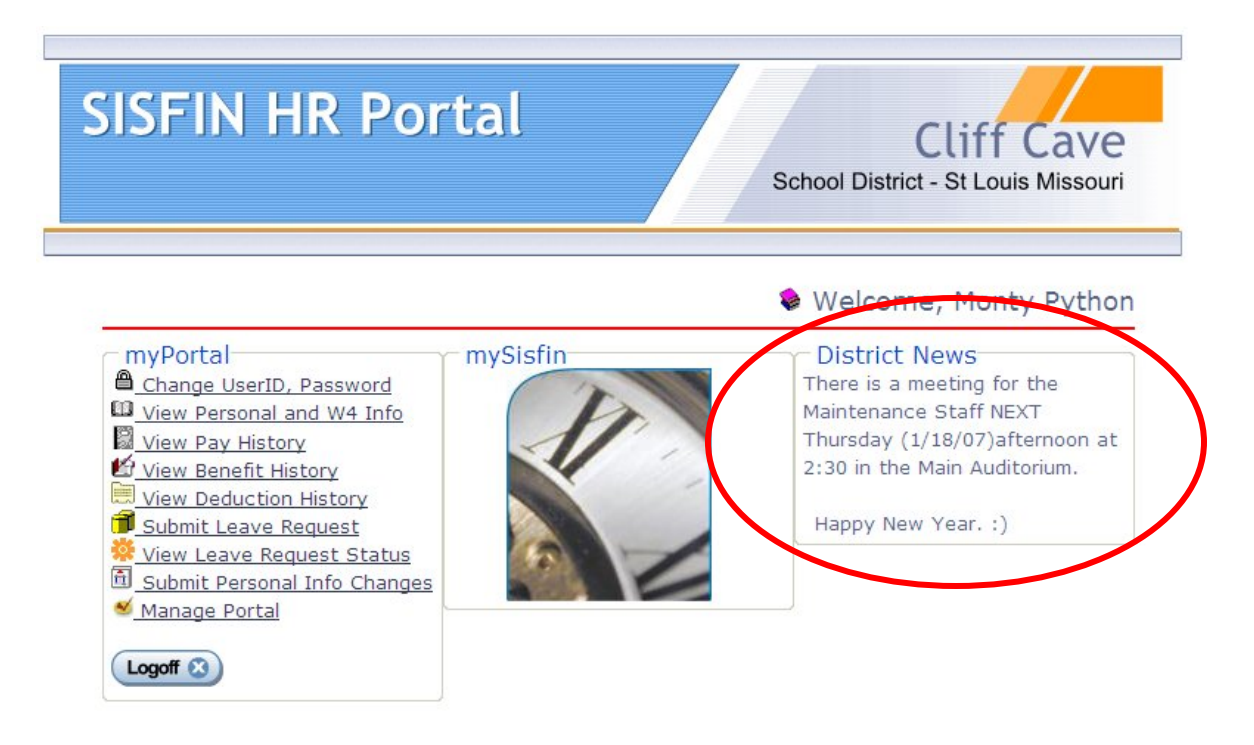

Powered by School Information Systems Inc. www.sisk12.com

# Change UserID, Password

**Change User ID, Password** 

User ID's and Passwords are changed separately. They must be at least <u>six</u> (6) characters long and contain no spaces.

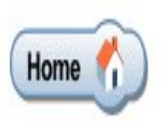

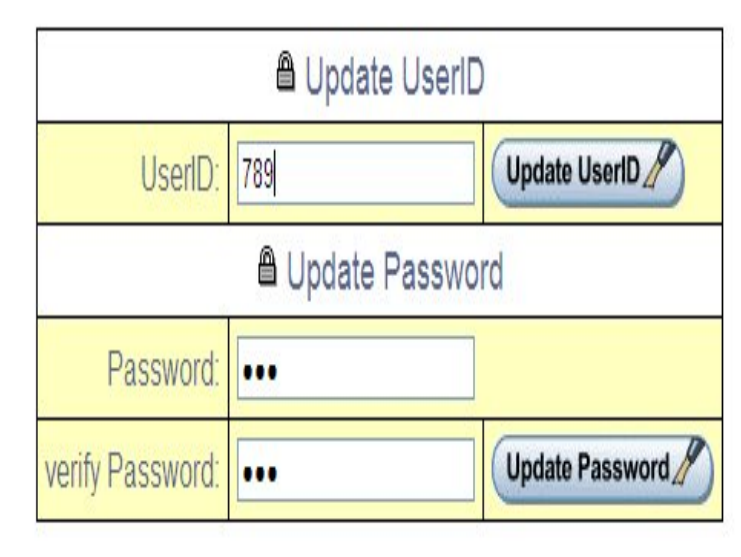

Welcome, Monty Python

# Change User ID, Password

**Change User ID, Password** 

To change User ID click on your existing User ID; type in your new six digit User ID *(with no spaces)*; click "Update UserID."

To update Password click on your existing Password; type in your new six digit password *(with no spaces)*; verify password; click "Update Password."

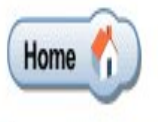

|                  | Update Userl  | D               |
|------------------|---------------|-----------------|
| UserID:          | 789           | Update UserID   |
|                  | Update Passwo | ord             |
| Password:        |               | ]               |
| verify Password: |               | Update Password |

Welcome, Monty Python

The entered fields are

From Date – Enter the date the leave is to begin. <u>Required entry.</u>

To Date – Enter the date the leave is to end. <u>Required entry.</u>

| Leave Request Message  |                               |
|------------------------|-------------------------------|
|                        |                               |
| 🎁 Submit Leav          | /e Request * = required entry |
| Name                   | Bernadine B Shockley          |
| From Date*             |                               |
| To Date*               |                               |
| Duration*              |                               |
| Type of Leave*         | PLEASE SELECT A LEAVE TYPE 💌  |
| Leave Request Routing* | PLEASE SELECT A ROUTE 💌       |
| Substitute Required    |                               |
| Comments               |                               |

Duration –

Personal, sick, and vacation must be entered as either

.50 for half a day of leave or

1.00 for a full day of leave.

#### Support Staff Only

<u>Comp Time</u> is entered by the hour and must be entered in increments of no less than .25 of an hour.

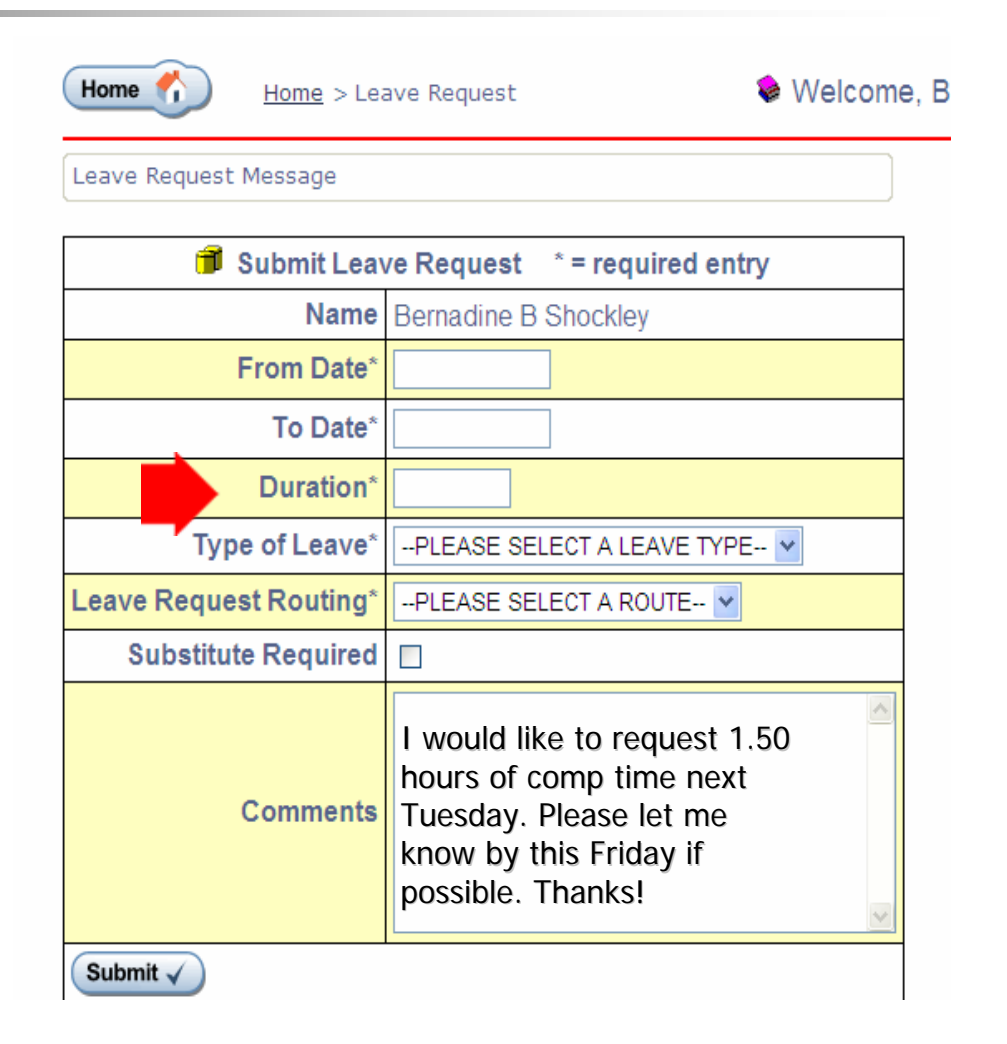

Type of Leave -

This drop down list that contains the leave types that this person has.

Leave Request Routing – This is the approval routing to be used in SISFIN.

| Home 1 Home > Leave Request  Welcome, |                                                                                                    |  |  |  |  |
|---------------------------------------|----------------------------------------------------------------------------------------------------|--|--|--|--|
| Leave Request Message                 |                                                                                                    |  |  |  |  |
| 🗊 Submit Leav                         | /e Request * = required entry                                                                                                    |  |  |  |  |
| Name                                  | Bernadine B Shockley                                                                                                    |  |  |  |  |
| From Date*                            |                                                                                                    |  |  |  |  |
| To Date*                              |                                                                                                    |  |  |  |  |
| Duration*                             |                                                                                                    |  |  |  |  |
| Type of Leave*                        | PLEASE SELECT A LEAVE TYPE 💌                                                                                                    |  |  |  |  |
| Leave Request Routing*                | PLEASE SELECT A ROUTE 💌                                                                                                    |  |  |  |  |
| Substitute Required                   |                                                                                                    |  |  |  |  |
| Comments                              | I would like to request 1.50<br>hours of comp time next<br>Tuesday. Please let me<br>know by this Friday if<br>possible. Thanks! |  |  |  |  |

Leave Request Routing – drop down list. You will select from one of the following:

<u>Administrator Leave Request</u> – *All Administrators regardless of building/location.* 

Building Leave Request - All Buildings with the exception of Administrators; Departments; Whittier as listed below:

Central Office Leave Request

Food Service Leave Request

Maintenance Leave Request

Special Service Leave Request

Whittier HS Leave Request

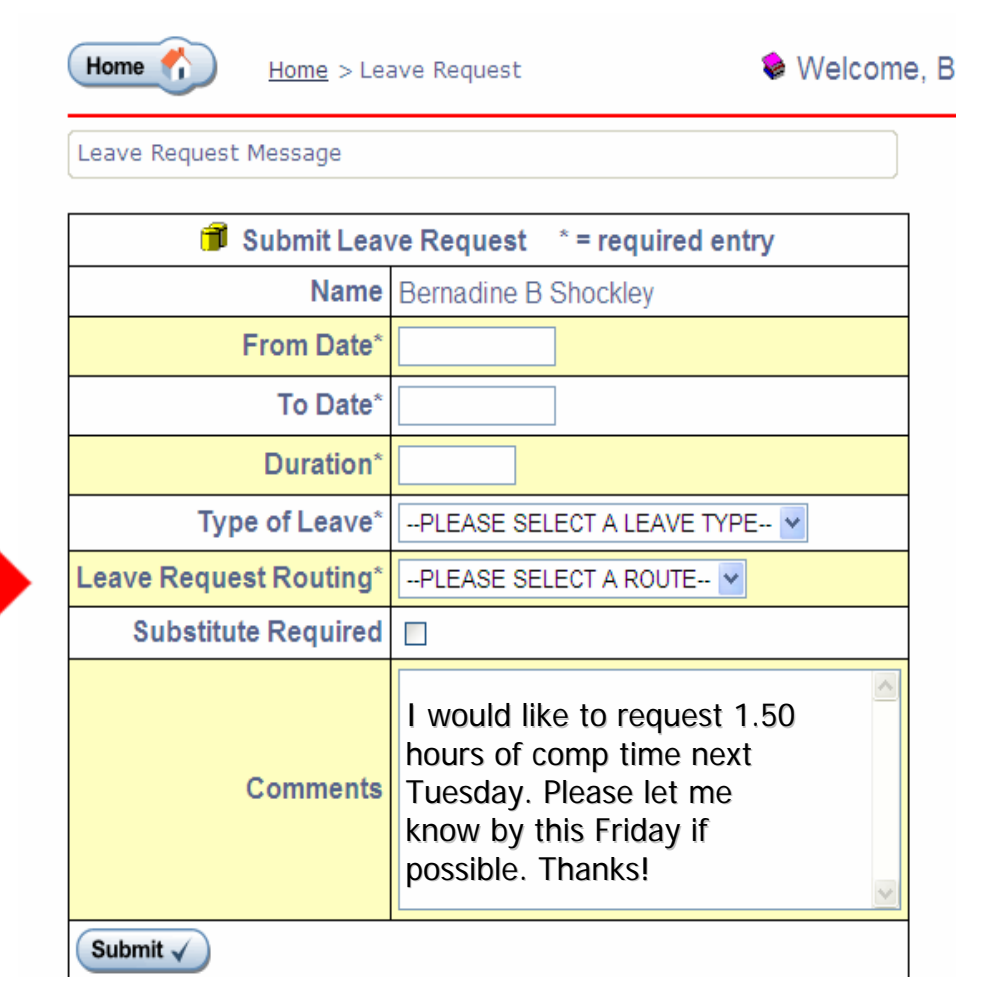

Substitute Required – Click this box if a Substitute is required.

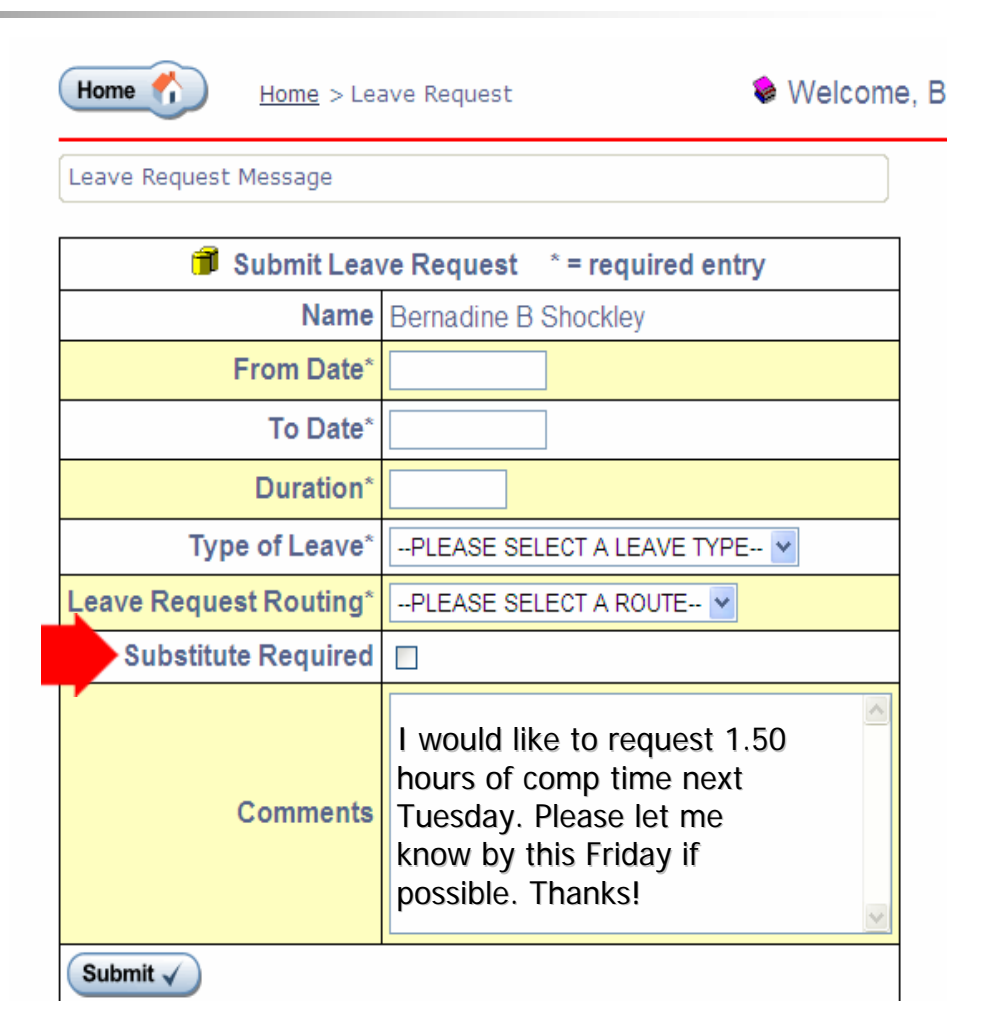

Comments –

Enter any additional information.

When all the entries are filled in, click the submit button.

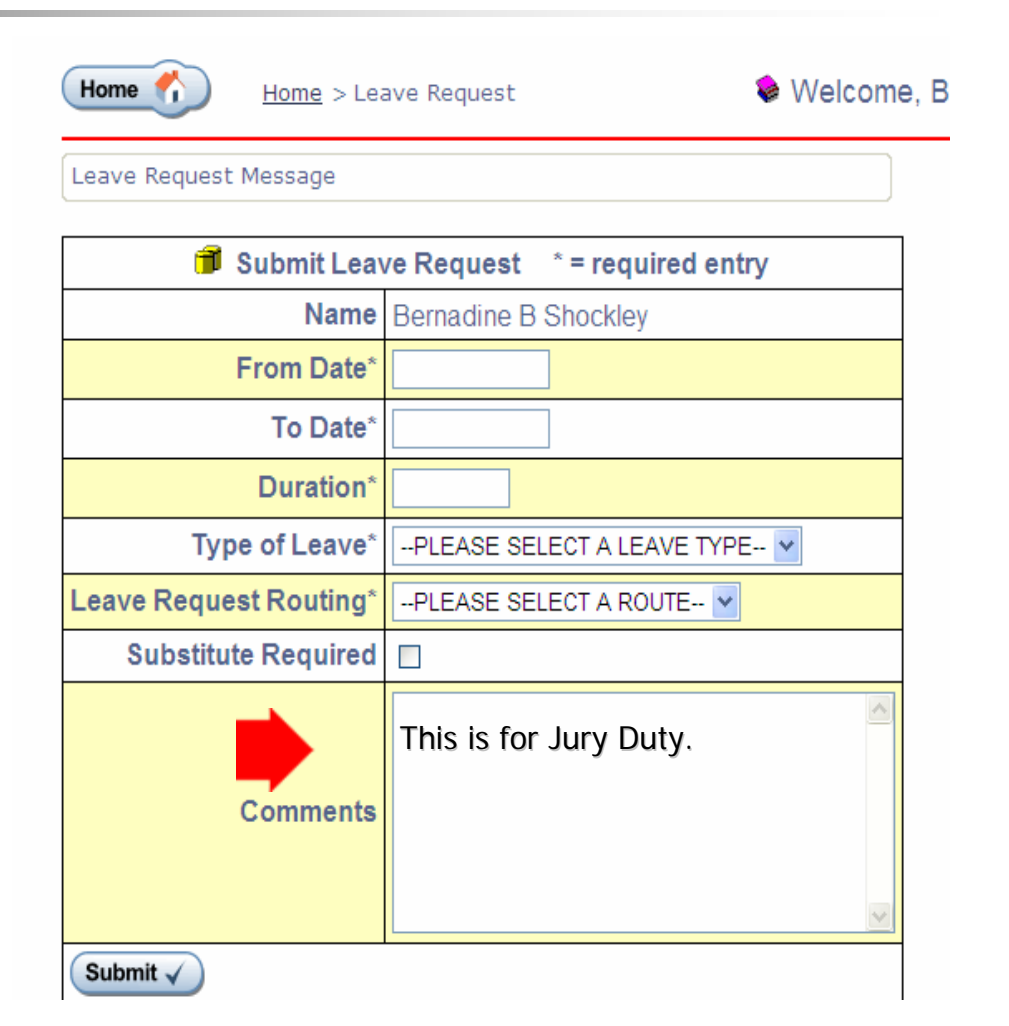

# View Leave Request Status

This screen displays the status of any pending Leave Requests.

In this example, the request has 2 steps and both are canceled. This is updated and maintained by whomever approves your leave request.

Usually your Principal/ Director and Bldg Admim Asst.

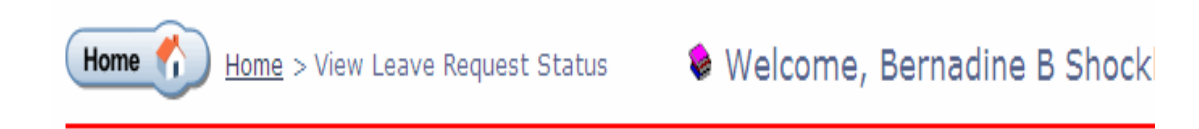

|        | 🔅 View Leave Request Status |      |                        |                      |          |          |                |          |
|--------|-----------------------------|------|------------------------|----------------------|----------|----------|----------------|----------|
| с<br>Ф | Status                      | Note | From Date              | To Date              | Duration | Comments | Date Requested |          |
| 1      | Canceled                    |      | Monday, Mar 12<br>2007 | Tuesday, Mar 13 2007 | 2.00     |          | Mar 16, 2007   | Cancel X |

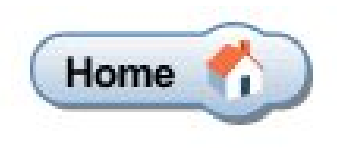

| Current Personal Information |                                                             |  |  |  |  |  |
|------------------------------|-------------------------------------------------------------|--|--|--|--|--|
| Name and Address             | Monty Python Jr<br>1708 BRIARWOOD LANE<br>St Louis MO 20202 |  |  |  |  |  |
| Phone Number                 | (816) 630-1913                                              |  |  |  |  |  |
| Email Address                |                                                             |  |  |  |  |  |

Personal Info Message

This screen is used to submit Personal Information Changes. <u>At least one personal</u> <u>information entry plus</u> <u>the routing is required.</u>

| Enter Personal Information Changes |                         |  |  |  |  |  |  |
|------------------------------------|-------------------------|--|--|--|--|--|--|
| First Name                         |                         |  |  |  |  |  |  |
| Middle Name                        |                         |  |  |  |  |  |  |
| Last Name                          |                         |  |  |  |  |  |  |
| Suffix                             |                         |  |  |  |  |  |  |
| Address                            |                         |  |  |  |  |  |  |
| City                               |                         |  |  |  |  |  |  |
| State                              |                         |  |  |  |  |  |  |
| Zip                                |                         |  |  |  |  |  |  |
| Phone Number                       |                         |  |  |  |  |  |  |
| EMail Address                      |                         |  |  |  |  |  |  |
| Effective Date                     |                         |  |  |  |  |  |  |
| Routing *                          | PLEASE SELECT A ROUTE 💙 |  |  |  |  |  |  |
| Submit 🗸                           |                         |  |  |  |  |  |  |

Personal Info Message

If the Effective Date for the request is <u>prior</u> to the <u>current date</u>, or if the <u>Effective Date is</u> <u>blank</u>, then the change <u>after approved will</u> <u>update immediately</u>.

| Enter Personal Information Changes |                         |  |  |  |  |  |  |
|------------------------------------|-------------------------|--|--|--|--|--|--|
| First Name                         |                         |  |  |  |  |  |  |
| Middle Name                        |                         |  |  |  |  |  |  |
| Last Name                          |                         |  |  |  |  |  |  |
| Suffix                             |                         |  |  |  |  |  |  |
| Address                            |                         |  |  |  |  |  |  |
| City                               |                         |  |  |  |  |  |  |
| State                              |                         |  |  |  |  |  |  |
| Zip                                |                         |  |  |  |  |  |  |
| Phone Number                       |                         |  |  |  |  |  |  |
| EMail Address                      |                         |  |  |  |  |  |  |
| Effective Date                     |                         |  |  |  |  |  |  |
| Routing *                          | PLEASE SELECT A ROUTE 💌 |  |  |  |  |  |  |
| Submit 🗸                           |                         |  |  |  |  |  |  |

Personal Info Message

If the <u>Effective Date is</u> <u>after the current date</u>, the <u>changes</u> are not applied at that time of approval. They are stored and <u>are applied</u> <u>the first time a user</u> <u>logs into SISFin on or</u> after the Effective Date.

| Enter Personal Information Changes |                         |  |  |  |  |  |
|------------------------------------|-------------------------|--|--|--|--|--|
| First Name                         |                         |  |  |  |  |  |
| Middle Name                        |                         |  |  |  |  |  |
| Last Name                          |                         |  |  |  |  |  |
| Suffix                             |                         |  |  |  |  |  |
| Address                            |                         |  |  |  |  |  |
| City                               |                         |  |  |  |  |  |
| State                              |                         |  |  |  |  |  |
| Zip                                |                         |  |  |  |  |  |
| Phone Number                       |                         |  |  |  |  |  |
| EMail Address                      |                         |  |  |  |  |  |
| Effective Date                     |                         |  |  |  |  |  |
| Routing *                          | PLEASE SELECT A ROUTE 💌 |  |  |  |  |  |
| Submit 🗸                           |                         |  |  |  |  |  |

#### View Personal and W4 Info

Home 🐔

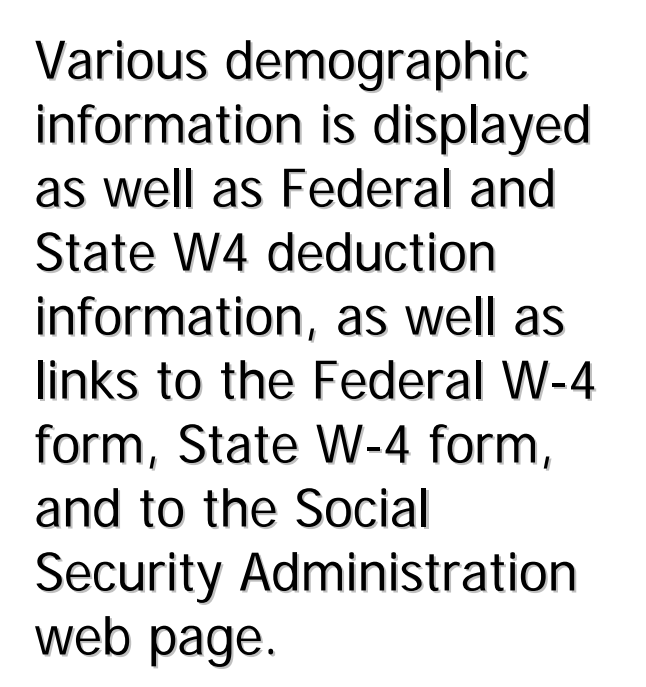

|                  | Personal Inform                                             | ation                  |
|------------------|-------------------------------------------------------------|------------------------|
| Name and Address | Monty Python Jr<br>1706 BRIARWOOD LANE<br>St Louis MO 20202 |                        |
| Phone Number     | (816) 630-1913                                              |                        |
| Email Address    |                                                             |                        |
| Birth Date       | 4/9/1964                                                    |                        |
| Hire Date        | 1/3/2000                                                    |                        |
| Fed              | eral W4                                                     | State W4               |
| Marital Status   | Married                                                     | Married - Spouse Works |
| Dependants       | 0                                                           | 0.0000                 |
| Additional       | 0.00                                                        | 0.00                   |
| Fixed            | 0.00                                                        | 0.00                   |
| Fixed Percent    | 0.00                                                        | 0.00                   |

**View Pay History** 

Home 👫

Welcome, Monty Python

Various pay information is displayed including: Gross Pay, Deductions, Net Pay, Check Date and Check number.

|           | 🖾 Pay History |           |          |       |          |      |       |       | Page 1    | of 1    |            |         |
|-----------|---------------|-----------|----------|-------|----------|------|-------|-------|-----------|---------|------------|---------|
| Gross Pay | Fed Tax       | State Tax | City Tax | OSDI  | Medicare | PSRS | PEERS | Other | Total Ded | Net Pay | Check Date | Check # |
| 498.00    | 13.57         | 7.00      | 0.00     | 30.75 | 7.19     | 0.00 | 27.28 | 0.00  | 0.00      | 410.21  | 7/27/2005  | 97600   |
| 534.00    | 17.16         | 8.00      | 0.00     | 33.11 | 7.74     | 0.00 | 29.37 | 0.00  | 0.00      | 438.62  | 8/15/2005  | 97727   |
| 262.00    | 0.00          | 1.00      | 0.00     | 16.24 | 3.80     | 0.00 | 14.41 | 0.00  | 0.00      | 226.55  | 8/26/2005  | 97844   |
| 898.35    | 19.99         | 9.00      | 0.00     | 38.76 | 8.60     | 0.00 | 59.99 | 0.00  | 324.33    | 439.68  | 9/15/2005  | 98077   |
| 836.35    | 15.65         | 8.00      | 0.00     | 32.92 | 7.70     | 0.00 | 56.58 | 0.00  | 333.76    | 381.74  | 9/27/2005  | 98407   |
| 24.00     | 0.75          | 0.00      | 0.00     | 1.49  | 0.35     | 0.00 | 1.32  | 0.00  | 0.00      | 20.09   | 9/27/2005  | 98407   |

# View Benefit History

More detailed pay deduction information is displayed for each benefit. In this case it is Dental, Health and Life insurance.

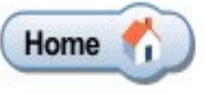

|         | Ľ          | Benefit History          | Page 1 of 1 |
|---------|------------|--------------------------|-------------|
| Check # | Check Date | Benefit                  | Amount      |
| 104267  | 4/27/2006  | Bd Pd Dental 24 payments | 12.11       |
| 104267  | 4/27/2006  | Bd Pd Health 24 payments | 180.29      |
| 104267  | 4/27/2006  | Bd Pd Life 24 payments   | 1.80        |
| 103930  | 4/13/2006  | Bd Pd Dental 24 payments | 12.11       |
| 103930  | 4/13/2006  | Bd Pd Health 24 payments | 180.29      |
| 103930  | 4/13/2006  | Bd Pd Life 24 payments   | 1.80        |

**View Deduction History** 

This screen displays various other payroll deductions.

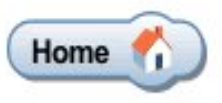

|         |            | Page 1 of 2           |        |
|---------|------------|-----------------------|--------|
| Check # | Check Date | Deduction             | Amount |
| 104267  | 4/27/2008  | FLEX HEALTH INSURANCE | 282.48 |
| 104267  | 4/27/2008  | MISC NEA DUES         | 9.43   |
| 104267  | 4/27/2006  | MISC NTA INSURANCE    | 18.90  |
| 104267  | 4/27/2008  | FLEX NTA INS. 125     | 22.95  |
| 103930  | 4/13/2008  | FLEX HEALTH INSURANCE | 282.48 |
| 103930  | 4/13/2008  | MISC NEA DUES         | 9.43   |
| 103930  | 4/13/2008  | MISC NTA INSURANCE    | 18.90  |
| 103930  | 4/13/2006  | FLEX NTA INS. 125     | 22.95  |

# If you forget your User ID, Password

To reset your User ID and Password you

MUST EMAIL the

HR Department at pmoon@sedalia.k12.mo.us

or

Payroll Department at

hammerly@sedalia.k12.mo.us

<u>Your User ID and Password</u> <u>will default back to your social</u> <u>security number without</u> <u>dashes.</u>

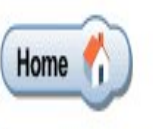

Welcome, Monty Python

| Update UserID    |     |                 |
|------------------|-----|-----------------|
| UserID:          | 789 | Update UserID   |
| Update Password  |     |                 |
| Password:        |     |                 |
| verify Password: | ••• | Update Password |

Create a Short Cut to the HR Portal on Your Computer Desk Top

To create a shortcut on your desktop:

Set your cursor on the green HR Portal <u>(click</u> <u>button)</u>, and right click select "Copy Shortcut."

Then minimize and go to your desktop right click (anywhere), and select "Paste Shortcut."

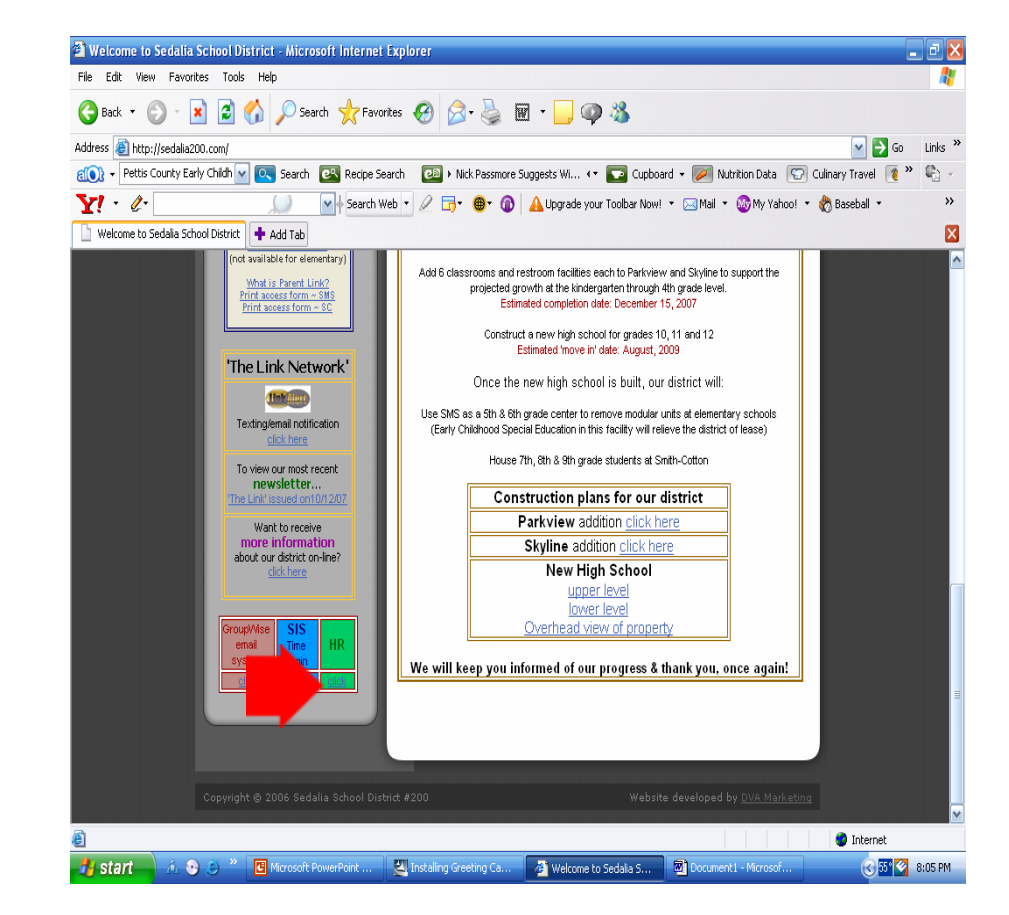

# This presentation has been placed on our website. Go to www.sedalia200.com

The "HR Portal All Staff Training" Presentation can be found by going to

- Documents & Forms
- Human Resources
- •Select (double click) on

HR Portal All Staff Training

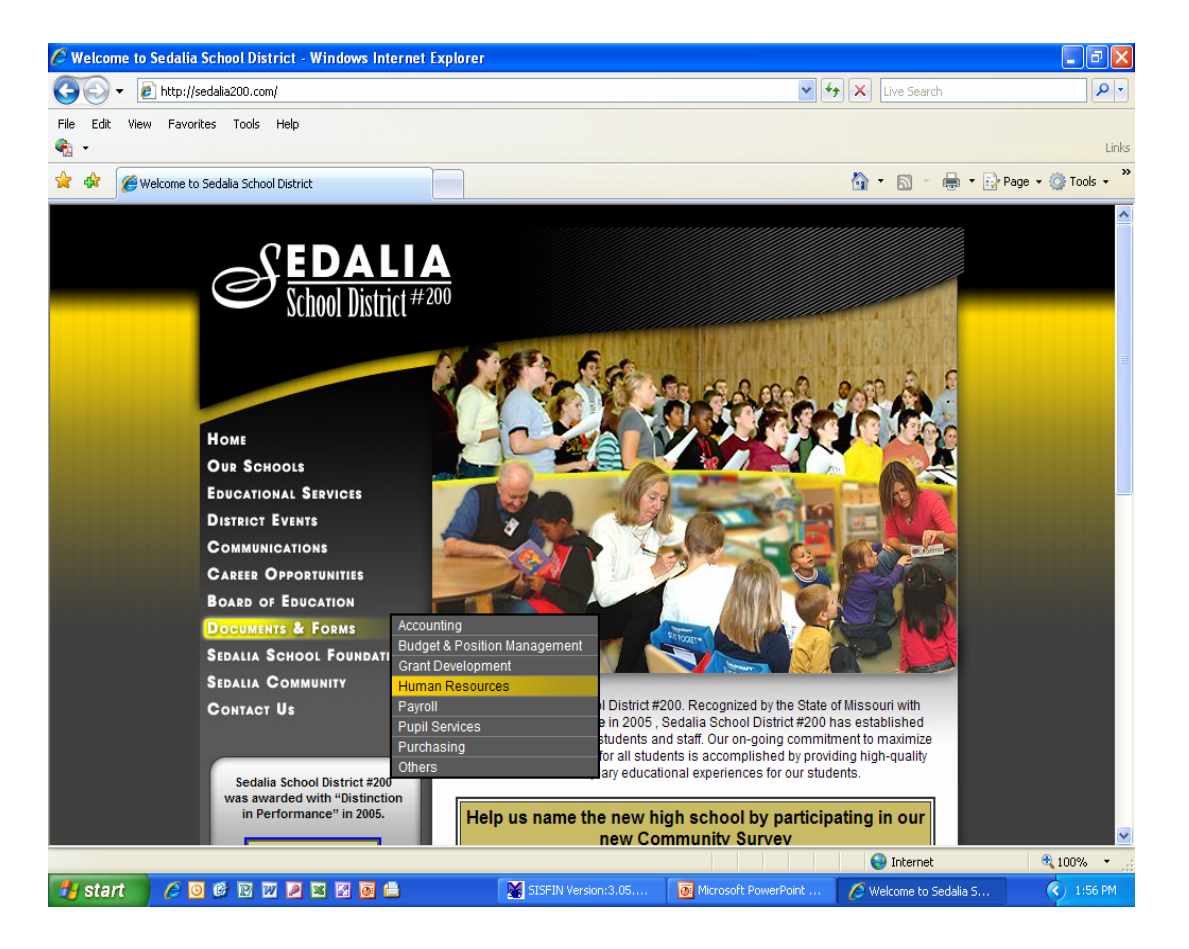

# Sedalia School District 200

# End of All Staff Training Session